# MANUAL PORTAL INTELLIMIG

MONITORAMENTO E CONTROLE DA SOLDAGEM PARA INDÚSTRIA 4.0

Rev.08/2021-V2

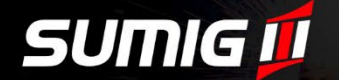

SUMIG 🗊

C

0

WWW.INTELLIMIG.COM

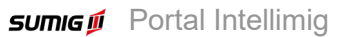

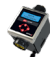

# PORTAL INTELLIMIG SISTEMA DE

MONITORAMENTO E CONTROLE DA SOLDAGEM PARA INDÚSTRIA 4.0

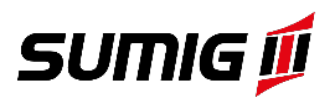

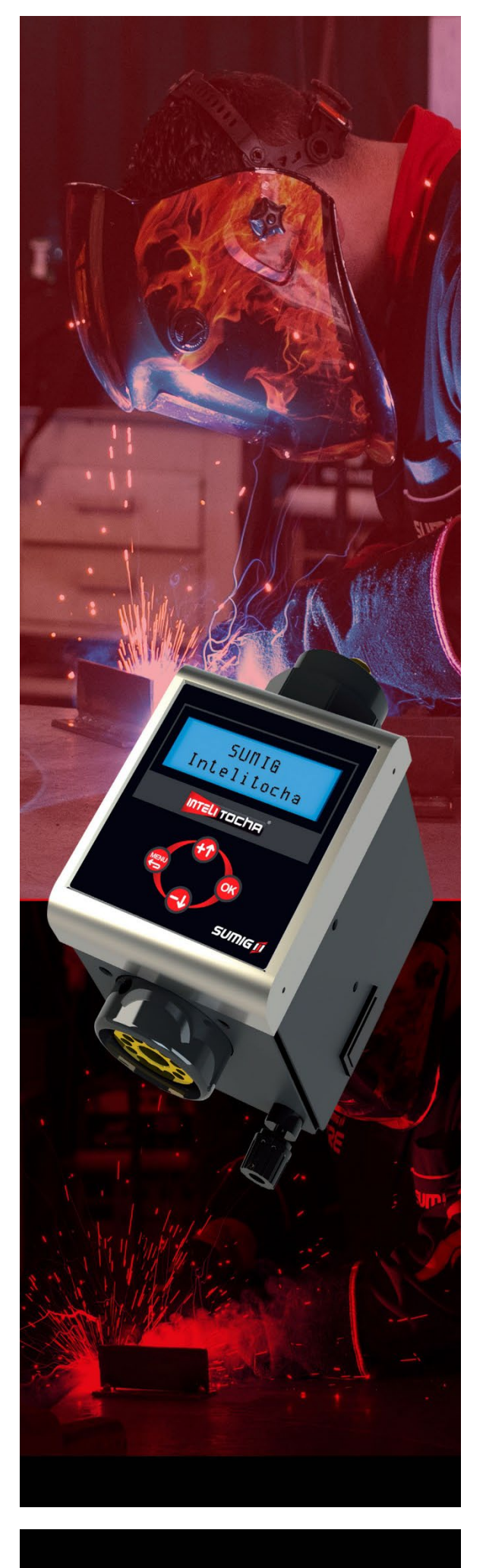

#### 1. ÍNDICE

| 1. | Índi | ce                                                         | 2  |
|----|------|------------------------------------------------------------|----|
| 2. | Por  | tal de Solda Sumig Intellimig                              | 3  |
| 2  | .1   | Cadastro e controle                                        | 4  |
| 2  | .2   | Monitoramento e análise remoto                             | 4  |
| 2  | .3   | Rastreabilidade                                            | 4  |
| 2  | .4   | Desempenho e custos                                        | 4  |
| 2  | .5   | Treinamento e suporte ao executor da solda                 | 5  |
| 2  | .6   | Operação do sistema de monitoramento e controle Intellimig | 5  |
| 3. | Por  | tal                                                        | 7  |
| 3  | .1   | Acesso ao portal                                           | 7  |
| 3  | .2   | Login                                                      | 8  |
| 3  | .3   | Segurança                                                  | 8  |
| 3  | .4   | Tela Home                                                  | 9  |
| 4. | Cac  | lastros                                                    | 9  |
| 4  | .1   | Cadastros de usúarios                                      | 10 |
| 4  | .2   | Cadastros de setores                                       | 10 |
| 4  | .3   | Cadastro de equipamentos                                   | 10 |
| 4  | .4   | Cadastro de operadores ou usuário                          | 12 |
| 4  | .5   | Cadastro de turnos                                         | 12 |
| 4  | .6   | Cadastros de programa de solda                             | 13 |
| 4  | .7   | Custo operador em horas                                    | 13 |
| 4  | .8   | Custo gás                                                  | 14 |
| 4  | .9   | Custo arame                                                | 14 |
| 5. | Inte | rações                                                     | 15 |
| 5  | .1   | Integrações web                                            | 15 |
| 5  | .2   | Vínculo ordem de produção                                  | 16 |
| 6. | Aná  | lise                                                       | 16 |
| 6  | .1   | Exportar dados excel                                       | 17 |
| 6  | .2   | cordões de solda                                           | 18 |
| 6  | .3   | Eficiência                                                 | 19 |
| 6  | .4   | Tempo de arco aberto                                       | 21 |
| 6  | .5   | Fator de operação                                          | 21 |
| 6  | .6   | Qualidade                                                  | 22 |
| 6  | .7   | Ordem de produção                                          | 23 |
| 6  | .8   | Resumo da operação                                         | 24 |
| 6  | .9   | Gráfico de deposição                                       | 24 |

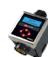

## OLÁ,

#### Pronto para monitoramento, controle e análise das operações de soldagem?

Se você está buscando aumento de **Produtividade**, **Redução de Custos** e mais controle e rastreabilidade da **Qualidade** das soldas de seus, Sumig é a escolha certa para otimizar as suas operações de soldagem dar mais garantia na Integridade de seus produtos e juntas soldadas. Com mais de 40 anos de experiência no desenvolvimento de soluções para solda e corte, Sumig opera continuamente diferentes processos de solda e de aplicações para atender os mais rigorosos requisitos metalúrgicos e de projetos nos mais diversos segmentos da indústria metalmecânica.

## VAMOS COMEÇAR?

#### 2. PORTAL DE SOLDA SUMIG INTELLIMIG

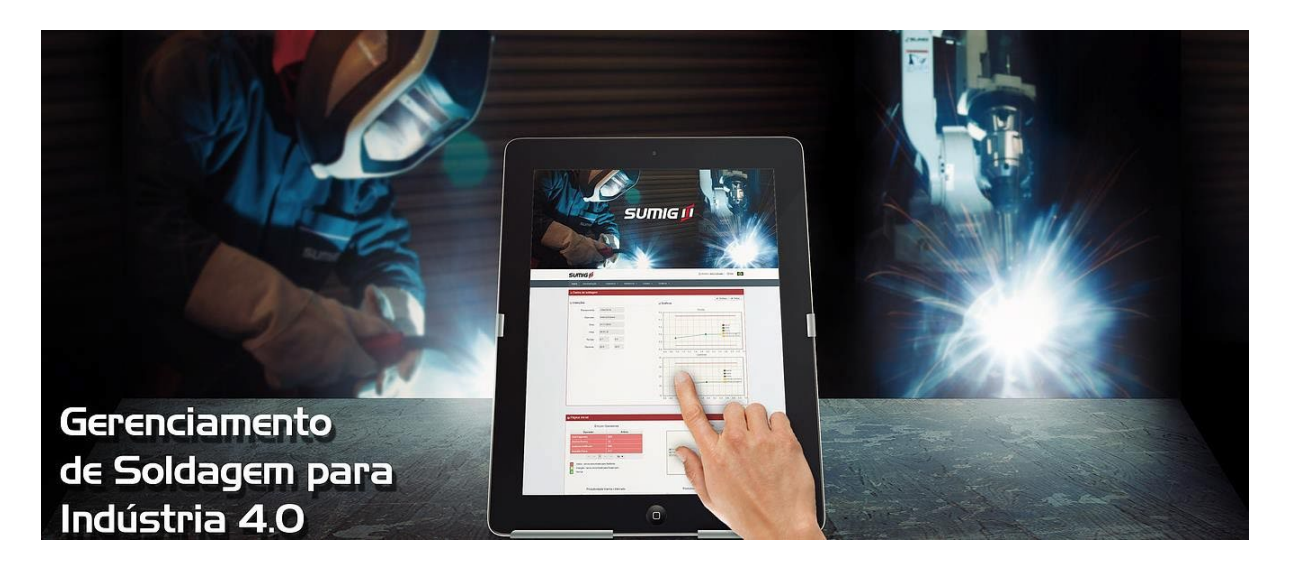

O Portal Intellimig foi desenvolvido para Monitoramento e Controle dos processos de soldagem **MIG – MAG – Arame Tubular** e outros que operam com alimentação de arame nas operações Manual, Mecanizada ou Robotizada e esta totalmente preparado para a Indústria 4.0. Os principais benefícios no uso desta ferramenta são:

#### 2.1 CADASTRO E CONTROLE

- Monitoramento da produtividade de cada operação de soldagem, turno ou equipamento;
- Perfis com acesso de dados específicos para Gestão, Qualidade, Tempo de Arco Aberto, Ordem de Produção, Fator de Operação, Resumo da Operação, Gráfico de Deposição do Arame e análise dos parâmetros, Corrente e Tensão, utilizados em cada cordão de solda executado;
- Sistema possui banco de dados pré-definidos para auxiliar na definição dos parâmetros de soldagem e na definição do Rendimento do Processo e Consumível utilizado;
- Cadastro de programas utilizados nas operações de soldagem.

#### 2.2 MONITORAMENTO E ANÁLISE REMOTO

- Análise dos dados de soldagem a distância do posto de soldagem via qualquer sistema que possa acessar o portal, inclusive smart phone;
- Monitoramento do tempo de cada cordão de solda;
- Cálculos prontos de: Custos, Deposição de Arame, Quantidade de Gás e Homem Hora.

#### 2.3 **RASTREABILIDADE**

- Através do Portal Intellimig é possível acessar os dados relativos ao trabalho realizado nas operações de soldagem manual, mecanizada ou robotizada, individualmente, de cada módulo,.
- Identifica o histórico de cada solda executada (identifica o módulo utilizado, o executante da solda registrado, os parâmetros utilizados, tempo de cada cordão de solda, ordem de produção.
- Planilha excel documentando cada cordão de solda permitindo filtros extras e geração de novos gráficos.

#### 2.4 **DESEMPENHO E CUSTOS**

- Informa quantidade de ocorrências de interrupções por operadores, avisos por e-mail.
- Custo real de solda através dos valores informados pelo usuário (mão de obra, gás, Kg de arame, etc..);
- Quantidade do Arame depositado.

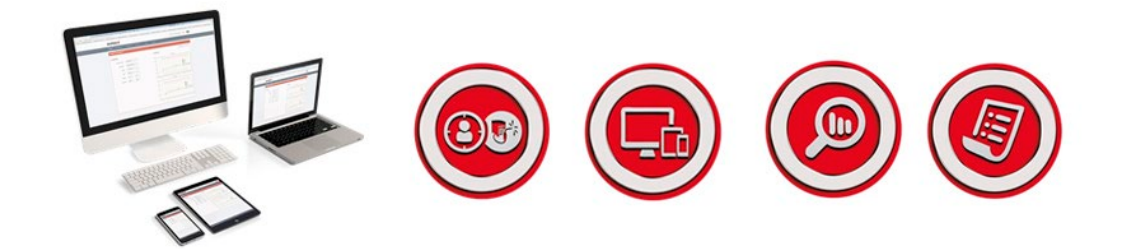

#### 2.5 TREINAMENTO E SUPORTE AO EXECUTOR DA SOLDA

- Excelente ferramenta que auxilia o Soldador(a) a executar seu trabalho com mais conforto e segurança de estar realizando soldas com qualidade;
- Possibilita reduzir o tempo de treinamento do Soldador(a) pois através da Intellitocha é enviado avisos quando pode estar ocorrendo um desvio do procedimento registrado;
- Sistema também opera com tochas comuns, sem o alerta do erro pela tocha, desativando a operação caso estar soldando fora da procedimento registrado no módulo;
- Soldador(a) pode ter maior interatividade com o Controle de Qualidade ou Engenharia da empresa na análise das soldas executadas possibilitando correções, ajustes que possibilite maior Razão de Depósito, aumento do Fator de Operação, otimizar procedimento, entre outros benefícios operacionais.

#### 2.6 OPERAÇÃO DO SISTEMA DE MONITORAMENTO E CONTROLE INTELLIMIG

#### O Sistema Intellimig tem a seguinte sequência operacional:

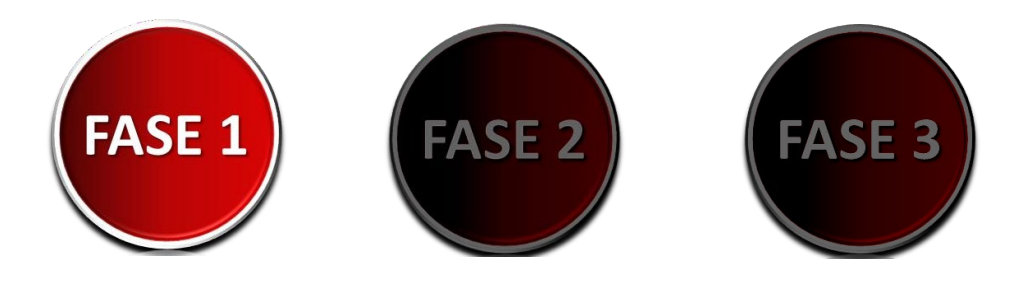

### SOLDAGEM

Após ser definido o Procedimento de Soldagem no Módulo Intellimig e a solda ser iniciada o sistema passa a registrar as variáveis da operação Volts,, Corrente, Tempo e alterações que venham a ocorrer e que possam interferir ou que possam causar alterações nos parâmetros registrados no Programa.

- Sistema passa a monitorar e controlar os parâmetros de soldagem registrados comparando com os valores reais do arco;
- Dados são armazenados no módulo para posterior transferência para o Portal ou enviar simultaneamente, Tempo Real, estando conectado em uma rede WiFi adequada aos requisitos do sistema;
- Conexão pode também ser feita por roteador de um Smartphone com sinal adequado;
- Após operação, todos os parâmetros, dados e ocorrências ficam registrados no módulo mesmo que ocorra evento por falta de energia ou desligamento não previsto da energia do Módulo.

A soldagem é parametrizada, monitorada e controlada através dos MÓDULOS INDIVIDUAIS.

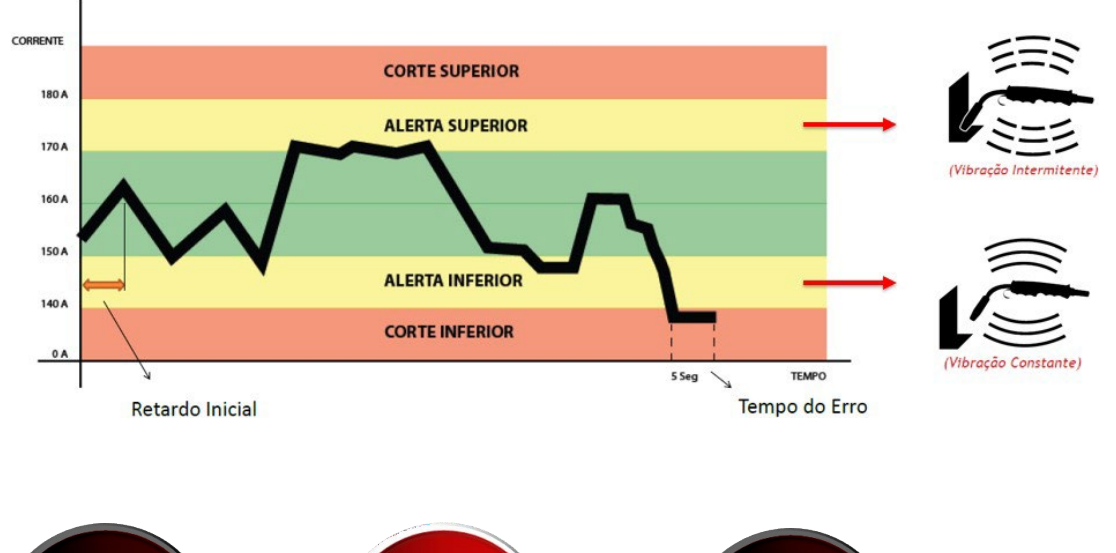

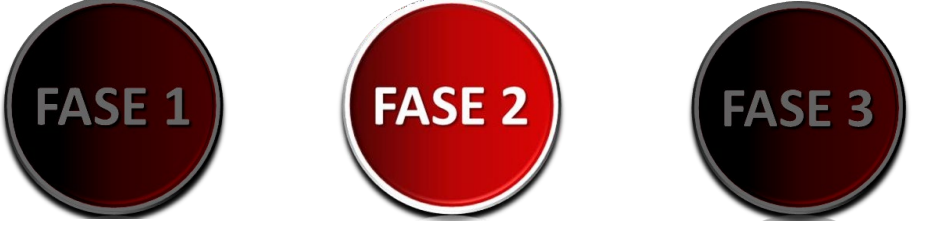

## CONECTIVIDADE, GERAÇÃO E CAPTAÇÃO DE DADOS

- Transmissão de dados para a "Nuvem"
- Geração de arquivos de dados para computadores

Para comunicação é recomendado um Ponto de Acesso à internet através de chip 3G ou superior. Isto é feito para garantir a independência e segurança da comunicação sem interferir com as redes de dados já existentes no local.

Acesso ao Portal Sumig Intellimig - Acesso deve ser feito conforme abaixo:

- LOGIN: sumigintellimig
- SENHA: sumig@123

#### As demais configurações do módulo são feitas AUTOMATICAMENTE. Cada empresa ou usuário tem seu próprio acesso LOGIN e SENHA

Restrições de acesso aos demais sites da internet, para que somente os módulos Intellimig acessem esta rede:

#### Bloqueio de acesso através do MAC da placa de rede do módulo Intellimig. Ex: 70E400B6AA7A

Liberar apenas o protocolo HTTP, métodos Get e Post.

Para obter acesso pelo Mac e operação do Módulo Intellimig, consultar o Manual de Instruções do produto.

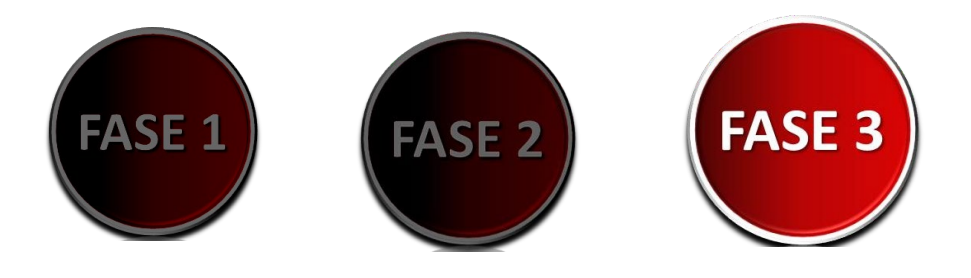

#### 3. PORTAL

O Portal Intellimig é uma plataforma que pode ser acessada por qualquer dispositivo conectado à Internet. As informações relativas ao processo de soldagem podem ser ou não disponibilizadas em tempo real.

#### 3.1 ACESSO AO PORTAL

O Acesso ao portal de soldagem SUMIG Intellimig é efetuado através da WEB no endereço <u>www.intellimig.com</u> . Escolha o idioma a ser acessado clicando na bandeira respectiva. A Figura 1 ilutra o acesso ao portal

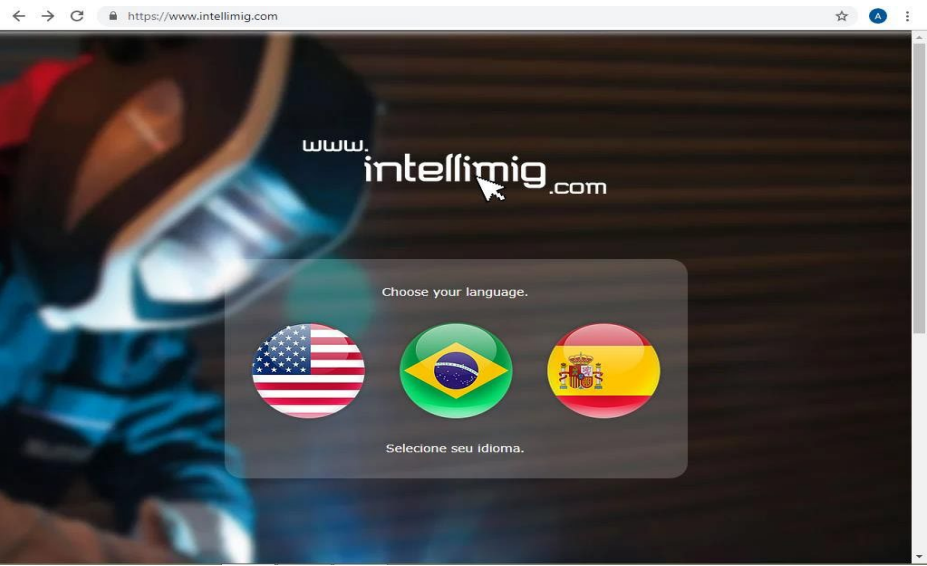

Figura 1- Acesso ao Portal SUMIG Intellimig.

#### 3.2 **LOGIN**

Após a escolha do idioma, abrirá uma página introdutória, mostrando as características e parâmetros de análise do módulo Intellimig. Para acessar os dados da empresa é preciso **clicar no link Login** e efetuar o acesso com o **Login e Senha** da empresa, conforme a figura 2 e 3.

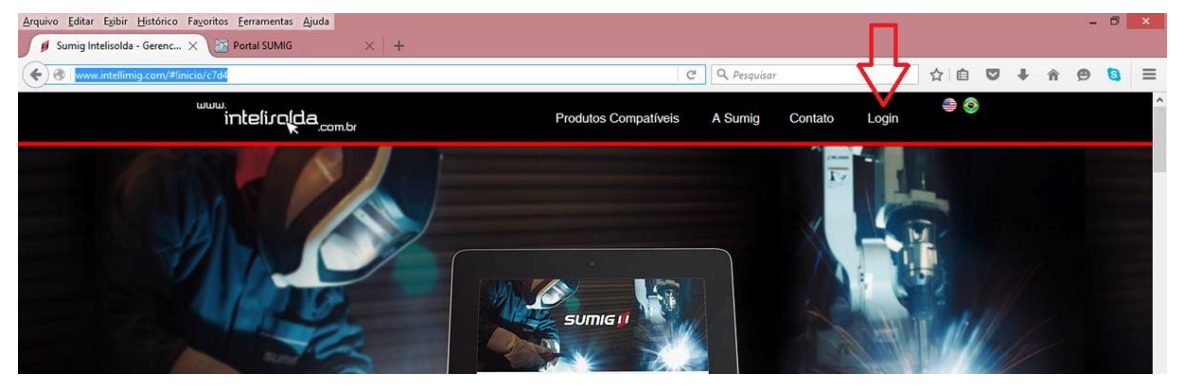

Figura 2 - Login no portal.

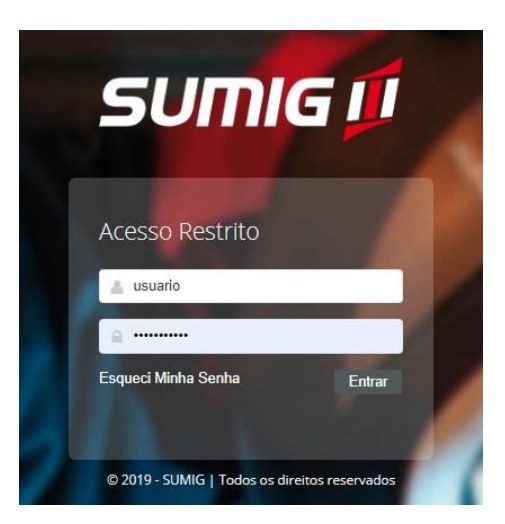

Figura 3 - Login e Senha de usuário.

#### 3.3 SEGURANÇA

Os dados regsitrados no Módulo Intellimig são armazenados em um ambiente protegido por protocolos de segurança. O banco de dados está em um servidor externo à Sumig garantindo a confiabilidade e preservação das infromações. **O acesso somente é liberado aos usuários de clientes com contrato de utilização em vigor**. Os dados visualizados são relativos aos números de série dos Módulos cadastrados para cada cliente. Cada Módulo possui o respectivo número de série.

O site consiste em menus interativos e autoexplicativos, onde são feitas análises de dados de soldagem através de gráficos e do resultado de equações pré estabelecidas. As informações exibidas são adequadas ao perfil do usuário que está acessando o sistema e das operações executadas.

#### 3.4 TELA HOME

A Tela Home apresenta as informações iniciais, Gráfico de Interrupções e Erro de operação. O Gráfico de interrupções mostra o número total de interrupções que foram registradas no ultimo mês de todos os módulo Intellimig da empresa usuária.

O indicador de Erro de Operação apresenta de forma gráfica o número de erros (interrupções) em função de limites pré estabelecidos. A cor **VERDE** representa uma situação normal abaixo de 24 erros. **AMARELO**, sinal de atenção, foi ocorrido erros maiores que 24 e menores que 36. **VERMELHO**, sinal de alerta, esse indicar é apontado quando ocorrem erros maiores que 36. O número de erros podem ser mudados apartir de solicitação a equipe técnica da SUMIG. A Figura 4 ilustra a Tela Home.

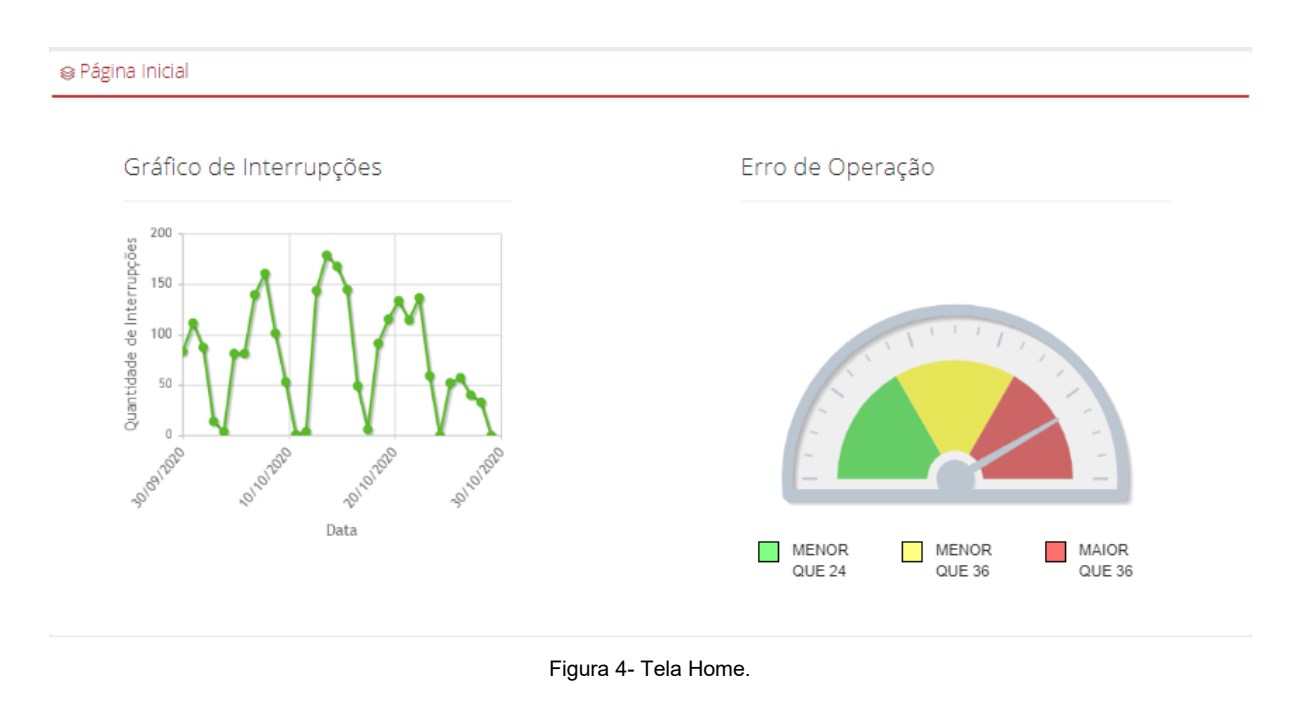

#### 4. CADASTROS

Na aba **Cadastro** é possível realizar todos os cadastros e inserção de dados necessários para posterior análise dos dados. A figura 5 ilustra as opções de Cadastros.

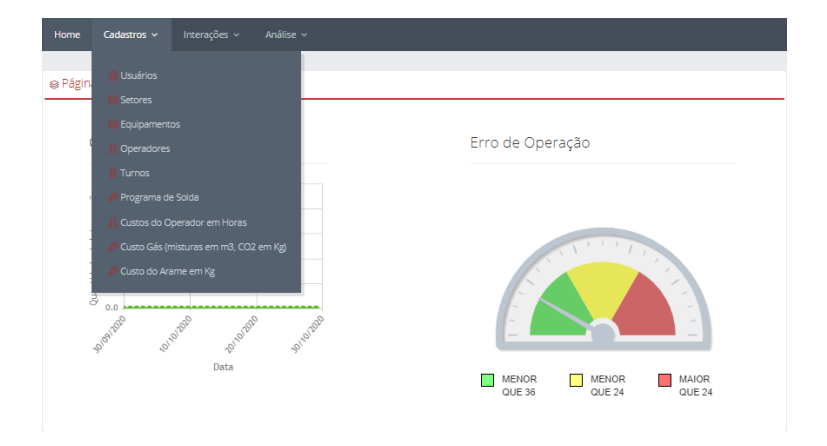

Figura 5- Tela Cadastros

#### 4.1 CADASTROS DE USÚARIOS

Esta opção permite **Cadastrar os Usuários** que terão acesso as informações da empresa no portal. Pede-se atenção a criação de usuários e para quais pessoas serão fornecidas senhas de acesso. **Os avisos por e-mail são configurados na aquisição do produto pelo administrador Sumig.** 

Todas as pessoas com **Login** terão acesso a todas as informações da empresa. A opção padrão de fábrica cria apenas um usuário como administrador. A Figura 6 ilustra a criação de novos usuários.

| Home     | Cadastros – Interações – Análi | se 🗸                        |          |             |        |           |
|----------|--------------------------------|-----------------------------|----------|-------------|--------|-----------|
|          |                                |                             |          |             |        |           |
| g. Usuar | ios                            |                             |          |             |        |           |
| Nome:    |                                |                             |          |             |        |           |
| Ativo:   | ~                              |                             |          |             |        |           |
|          |                                |                             |          | P Pesquisar | D Novo | Relatório |
|          | Mana                           | 1                           | Levin    | Bernel      |        | A - 7     |
| Sumia C  | TS                             | e-mail                      | sumiacts | Ramai       | Auvo   | Ações     |
| Sumgo    | 13                             | antonio.branco@sunig.com.br | sunigets |             | · ·    |           |

Figura 6 - Cadastros de usuários.

#### 4.2 CADASTROS DE SETORES

A opção **Cadastros de Setores** permite criar setores na empresa onde será utilizado o Módulo Intellimig. Como padrão de fábrica, é criado um setor para a empresa podendo pode ser editado pelo usuário. Desta forma poderá ser feito comparativos entre os diversos setores da empresa. A Figura 7 ilustra o Cadastros de Setores.

| Home    | Cadastros 🗸 | Interações 🗸 | Análise 🗸   |        |           |
|---------|-------------|--------------|-------------|--------|-----------|
|         |             |              |             |        |           |
| @ Setor | es          |              |             |        |           |
|         |             |              |             |        |           |
|         |             |              | P Pesquisar | B Novo | Relatório |
|         |             |              | Descrição   | Ativo  | Acões     |
| Sumig C | TS          |              |             | 4      | /         |
| canny c |             |              |             |        | -         |

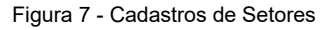

#### 4.3 CADASTRO DE EQUIPAMENTOS

Nesta tela é mostrado os equipamentos cadastrados por setor. Selecionando a opção de **Editar** no ícone lápis. É possível adicionar o setor, um tipo de gás ou o mais próximo a ser

utilizado e um tipo de arame (dos registrados no Portal) a ser utilizado no Módulo intellimig. A figura 8 ilustra a lista de equipamentos da empresa por número identificador.

| Setor: Selecione | •                |                |
|------------------|------------------|----------------|
| Ativo: ☑         | ⊅ Pesquisar ඏ No | vo a Relatório |
| Setor            | Identificador    | Ações          |
| Demonstração     | 000000015        | 1              |
| Demonstração     | 000000016        | 1              |
| Demonstração     | 000000037        | /              |
| Demonstração     | 000000058        | 1              |
| Demonstração     | 000000060        | 1              |
|                  |                  |                |

Figura 8 - Tela de Cadastro do Módulo Intellimig.

A Figura 9 ilustra a tela de edição do Equipamento onde se encontra a lista de soldadores habilitados para um determinado Equipamento. Observando a figura 8, cada Usuário corresponte ao número do Usuário no Módulo Intellimig. É necessário atrelar um nome do operador para um Usuário para que o portal identifique o nome do Operador que realizou a soldagem. É imporante escolher um tipo de Gás (ou o mais próximo utilizado) e Arame para posterior análise de Custos da Soldagem.

OBS:

- 1. Devido aos diferentes tipos de Gases e Arames existentes, Sumig registrou os mais usuais devendo o usuário escolher o que mais se aproxima a operação,
- 2. Um vez que cada tipo arame e tipo de transferência metálica possui um respectivo Rendimento ou Eficiência em %, o usuário pode considerar o Arame Sólido, ex. ER70S-6, e na análise de Custo Final considerar o Rendimento Real para o tipo de arame utilizado na operação. Usar a Tabela abaixo como referência:

| TIPO DE ARAME         | <b>RENDIMENTO TÍPICO</b> |
|-----------------------|--------------------------|
| Sólido MIG ou MAG     | 98%                      |
| Arame Tubular com Gás | 86%                      |
| Arame Tubular sem Gás | 76%                      |
| Arame Alma Metálica   | 98%                      |

| ⊜ Cadastro de Equipa   | mento 000000035  |                |                   |
|------------------------|------------------|----------------|-------------------|
| Ativo:                 | ~                |                |                   |
| Empresa: *             | SUMIG_SP         |                |                   |
| Tipo de Equipamento: * | Tocha            |                |                   |
| Identificador: *       | 000000035        |                |                   |
| Setor:                 | Conjunto Soldado | ~              | ·                 |
| Tipo de gás: *         | 75% Ar / 25% CO2 | ~              | •                 |
| Tipo de arame: *       | ER70S-6 (1,2 mm) | ~              | •                 |
|                        |                  |                |                   |
|                        |                  |                | ✓ Salvar × Voltar |
|                        | Usuário          | Operador       |                   |
| 1                      |                  | Cleber Pereira | 0                 |
| 2                      |                  | João Paulo     |                   |

Figura 9 – Tela Edição do Equipamento.

#### 4.4 CADASTRO DE OPERADORES OU USUÁRIO

Nesta opção é possível cadastrar os soldadores(as) da empresa e colocar o número ou registro do colaborador, caso desejar. Figura 10 ilustra, como exemplos, o nome dos soldadores cadastrados.

| ይ Operadores   |        |           |        |           |
|----------------|--------|-----------|--------|-----------|
| Nome:          |        | ]         |        |           |
| Crachá:        |        |           |        |           |
| Ativo: 🧹       |        |           |        |           |
|                |        | Pesquisar | 🗅 Novo | Relatório |
| Nome           | Crachá |           | Ativo  | Ações     |
| João Paulo     | 966    |           | 4      | / 0       |
| Cleber Pereira | 822    |           | 4      | / 0       |
|                |        |           | 4      | / 0       |

Figura 10 - Cadastros de Operadores.

#### 4.5 CADASTRO DE TURNOS

Na página **Cadastro de Turnos** é cadastrado os turnos da empresa. Pode-se cadastrar o horário de inicio e fim do período de trabalho e acrecentar o tempo de intervalo dentro deste período. A Figura 11 ilustra o cadastro dos turnos da empresa.

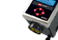

 $\diamond$ 

Ω Sumig CTS | Davi Fagundes | 🛛 🗧 Sair

| Home         | Cadastros 🗸 | Intelitocha 🗸 | Intelicélula 🗸 | Custos 🗸   | Gráficos 🔻 |             |          |           |
|--------------|-------------|---------------|----------------|------------|------------|-------------|----------|-----------|
|              |             |               |                |            |            |             |          |           |
| ⊜Turnos      |             |               |                |            |            |             |          |           |
| -            |             |               |                |            |            |             |          |           |
| Descrição:   |             |               |                |            |            |             |          |           |
|              |             |               |                |            |            |             |          |           |
| Ativo:       | *           |               |                |            |            |             |          |           |
|              |             |               |                |            |            | ₽ Pesquisar | B Novo   | Relatório |
| C            | )escrição   | Hora In       | icial          | Hora Final |            | Tempo de    | ntervalo | Ações     |
| Madrugad     | a           | 00:00:00      |                | 06:00:00   |            | 01:00:00    |          |           |
| Noite        |             | 18:00:00      |                | 02:30:00   |            | 01:00:00    |          |           |
| Decideration |             | 07.20.00      |                | 47.00.00   |            | 04.00.00    |          |           |

Figura 11 - Cadastro dos turnos da empresa.

#### 4.6 CADASTROS DE PROGRAMA DE SOLDA

SUMIG 📶

Nesta página é possível atrelar um tipo de Gás e um tipo de Arame para um programa de solda. No menu Cadastros/Equipamento é atrelado um gás e arame para o módulo Intellimig a ser soldado. Está página é utilizada quando for necessário a operação de mais de um tipo de gás e de arame **por módulo Intellimig**. A Figura 12 ilustra o cadastro dos Programas de Solda.

| ∥ Programa de Solda      |                                        |                    |           |
|--------------------------|----------------------------------------|--------------------|-----------|
| N°<br>Programa<br>Ativo: |                                        |                    |           |
|                          |                                        | P Pesquisar 🗅 Novo | Relatório |
| Nº Programa              | Tipo de arame                          | Tipo de gás        | Ações     |
| 1                        | ER70S-6 (1,0 mm)                       | 75% Ar / 25% CO2   | / 0       |
| 2                        | Fluxcored SF-71 Arame Tubular (1,2 mm) | 100% CO2           | / 0       |
| 0                        | ER70S-6 (1,0 mm)                       | 75% Ar / 25% CO2   | / 0       |
| 3                        | ER70S-6 (1,0 mm)                       | 75% Ar / 25% CO2   | / 0       |
| 4                        | AF DUR 600 MP (1.2mm) BOHLER           | 75% Ar / 25% CO2   | / 0       |
| 5                        | ER70S-6 (1,0 mm)                       | 75% Ar / 25% CO2   | / 0       |
| 6                        | Fluxcored SF-71 Arame Tubular (1,2 mm) | 100% CO2           | / 0       |
| 7                        | E110C-G (1.2mm) ESAB                   | 75% Ar / 25% CO2   | / 0       |
| 8                        | E81T1-C1 (1,2mm) BOHLER                | 100% CO2           | / 0       |
| 12                       | Fluxcored SF-71 Arame Tubular (1,2 mm) | 100% CO2           | / 0       |

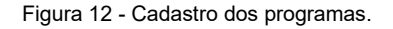

#### 4.7 CUSTO OPERADOR EM HORAS

Na página **Custo de Operador** é possível cadastrar o valor em reais (R\$) do custo da Hora considerada pela empresa para posterior análise dos custos da respectiva operação de soldagem. O Valor é determinado pela empresa ou usuário do Módulo. A figura 13 ilustra a página Custo do Operador.

| & Custos do Operador em Horas |       |                     |        |  |  |  |
|-------------------------------|-------|---------------------|--------|--|--|--|
|                               |       |                     | 🗅 Novo |  |  |  |
| Operador                      | Valor | Data de Modificação | Ações  |  |  |  |
| João Paulo                    | 22,00 | 01-10-2020 12:09:28 | 1      |  |  |  |
| Cleber Pereira                | 20,00 | 30-10-2020 12:28:46 | /      |  |  |  |

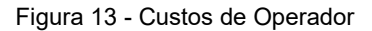

#### 4.8 CUSTO GÁS

Na página **Custo do Gás** é possível cadastrar o valor em Real (R\$) do m<sup>3</sup> do gás mistura e o valor Real (R\$) do quigrama (Kg) do gás CO<sup>2</sup>. É importante cadastrar o peso do metro do arame para posterior análise. A figura 14 ilustra a página Custo Gás.

| ∥ Custo Gás (misturas em m3, CO2 em Kg) |       |                     |        |  |  |  |
|-----------------------------------------|-------|---------------------|--------|--|--|--|
|                                         |       |                     | 🗅 Novo |  |  |  |
| Descrição                               | Valor | Data de Modificação | Ações  |  |  |  |
| 100% Ar                                 | 20,00 | 16:35:05 22-11-2018 | /      |  |  |  |
| 100% CO2                                | 15,00 | 16:47:58 22-11-2018 | /      |  |  |  |
| 80% Ar / 20% CO2                        | 15,00 | 21:19:51 14-03-2019 | /      |  |  |  |
| 82% Ar / 18% CO2                        | 12,00 | 21:47:22 03-12-2019 | /      |  |  |  |
| 95% Ar / 5% O2                          | 15,00 | 14:25:19 15-07-2020 | /      |  |  |  |
| 75% Ar / 25% CO2                        | 22,00 | 12:05:31 01-10-2020 | /      |  |  |  |
|                                         |       |                     |        |  |  |  |

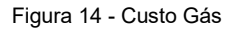

#### 4.9 CUSTO ARAME

Na página **Custo do Arame** é possível cadastrar o valor em Real (R\$) do quilograma (kg) do arame. Para melhor fidelidade do número final da quantidade de arame depositada para cada solda sugere-se cadastrar o peso real do tipo de arame utilizado,Gramas por Metro, para posterior análise. A figura 15 ilustra a página Custo do Arame.

|                  |       |                        |                     | 🗅 Novo |  |  |  |  |
|------------------|-------|------------------------|---------------------|--------|--|--|--|--|
| Descrição        | Valor | Peso em gramas / metro | Data de Modificação | Ações  |  |  |  |  |
| ER70S-6 (1,2 mm) | 12.0  | 8.67                   | 14:09:34 30-01-2019 | /      |  |  |  |  |
| ER70S-6 (0,8 mm) | 25.0  | 3.83                   | 14:11:14 30-01-2019 | /      |  |  |  |  |

Figura 15 - Custo do Arame

#### 5. INTERAÇÕES

Neste menu é mostrado as interações possíveis de serem feitas entre as diversas análises de dados. A figura 16 ilustra as opções e Interações.

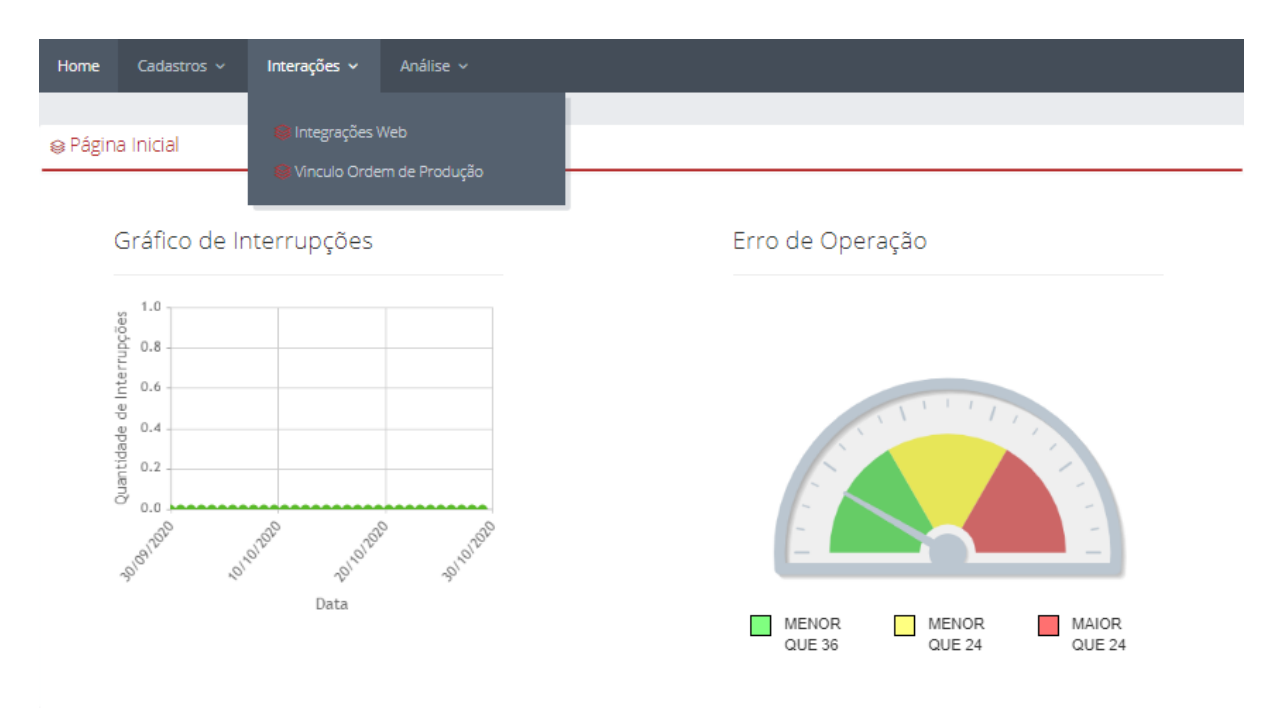

Figura 16 - Tela Interações.

#### 5.1 INTEGRAÇÕES WEB

Esta tela mostra a data em que foi feita a última transmissão do Módulo da empresa ao Portal Intellimig. Com isso, é possível verificar se o portal recebeu os dados enviados pelo respectivo Módulo Intellimig. A Figura 17 ilustra a tela de Integrações.

| ⊜ Integ | grações Web           |                         |                                                     |
|---------|-----------------------|-------------------------|-----------------------------------------------------|
|         | Setor: Selecione      |                         | ~                                                   |
|         | Ativo:                |                         |                                                     |
|         |                       |                         | P Pesquisar                                         |
|         | Setor                 | Identificador           | Descrição                                           |
|         | IBERO                 | 000000035               | Data da Última Transmissão: 2020-10-02 09:41:08.214 |
|         | GMI                   | 000000094               | Data da Última Transmissão: 2019-03-14 19:25:35.113 |
|         | Demonstração Soldagem | 000000134               | Data da Última Transmissão: 2020-08-25 14:33:37.52  |
|         |                       | I-4 <4 <b>1</b> (b> (b) | 10 🗸                                                |

Figura 17 - Tela de Integrações.

#### 5.2 VÍNCULO ORDEM DE PRODUÇÃO

Esta aba permite ao Administrador vincular cordões de solda que não possuam vínculo a nenhuma Ordem de Produção. É possível encontrar o cordão de solda desejado através da pesquisa do periodo em que o mesmo foi realizado. A Figura 18 ilustra a tela de Vinculode Ordem de Produção

| ) Vinculo Ordem de P     | rodução                     |                             |                   |    |            |
|--------------------------|-----------------------------|-----------------------------|-------------------|----|------------|
| Equipamento:             | Selecione                   |                             |                   | ~  |            |
| Operador:                | Selecione                   |                             |                   | ~  |            |
| Período Inicial:         | 26/10/2020 Peri             | odo Final: 01/11/2020       |                   |    |            |
|                          |                             |                             |                   |    | ₽ Pesquisa |
| Ordem de Produção:       |                             | + Vinculo Ordem de Produção |                   |    |            |
|                          | Data                        | Atividade                   | Ordem de Produção | Oţ | perador    |
| lenhum Registro Encontra | ado para o Filtro Realizado |                             |                   |    |            |

Figura 18 - Tela de Vinculo de Ordem de Produção

#### 6. ANÁLISE

Nas páginas de Análise, são mostradas os dados coletados pelo Módulo Intellig para análises. A figura 19 ilustra as opções de Análise.

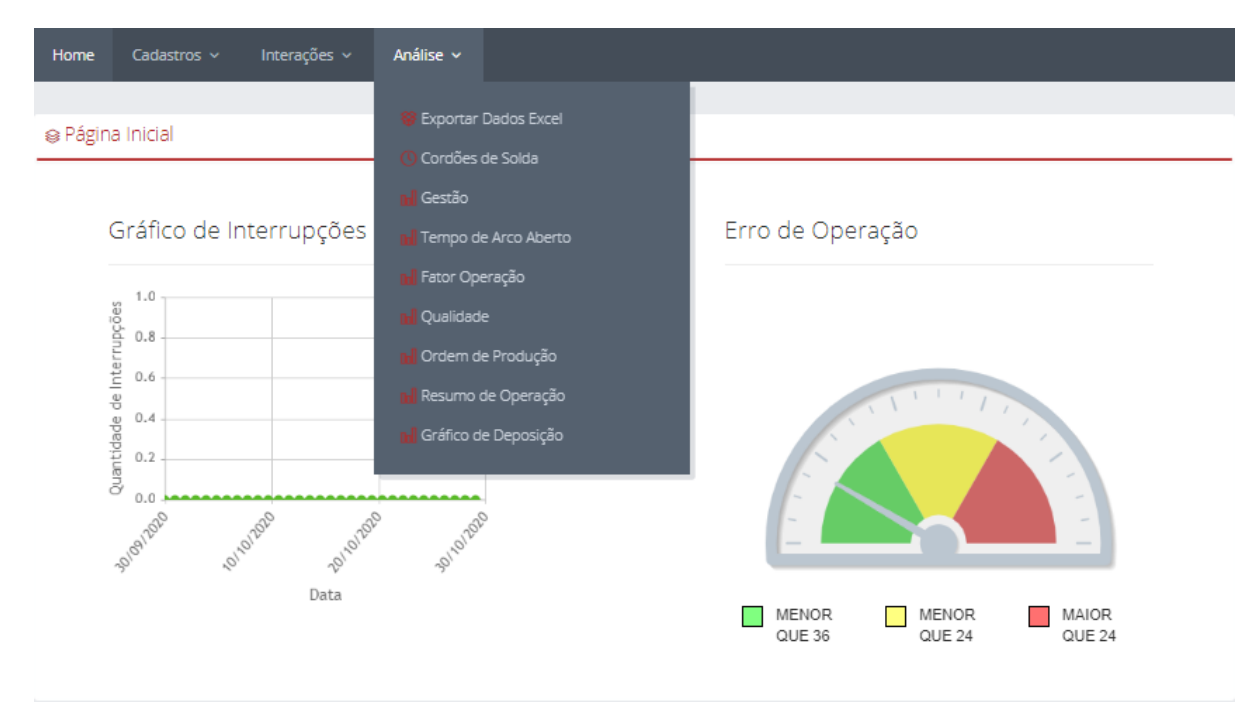

Figura 19 - Tela Análise

#### 6.1 EXPORTAR DADOS EXCEL

Esta opção permite exportar, no padrão Excel (\*.csv), para um computador, todos os dados coletados pelo Módulo Intellimig, para posterior análise. Pode-se filtrar as opções que desejar analisar no Excel, conforme é mostrado na figura 20. Ao pressionar o botão Pesquisar, é realizado o download do arquivo de formato zip, onde contém o arquivo de dados da soldagem.

| Período Inicial:  | 26/09/2020 | Período Final: 26/10/20 | 020 |  |
|-------------------|------------|-------------------------|-----|--|
| Operador:         | Selecione  |                         | ~   |  |
| Equipamento:      | Selecione  |                         | ~   |  |
| Turno:            | Selecione  |                         | ~   |  |
| rdem de Produção: |            |                         |     |  |

Figura 20 - Tela de Exportar Dados Excel.

Com a Planilha, o usuário poderá avalioar, individualmente, cada cordão de solda realizado, do momento de abertura até a finalização do arco de solda, inclusive Ponteamento. Também permite filtra os dados e gerar os gráficos desejados para análise e comparativo com os Gráficos do Sistema Intellimg de maneira a exibir em mural, enviar para clientes da empresa, registrar e ediutar para rastreabilidade ou incluir em documentação de registros de operações de soldagem, CQ, etc. A figura 21 ilustra os dados gerados em Excel.

|                                                                                                    | Salvamento Automá | tico 💽 🖫 '                         | ୨∙୯∼ <del>-</del> expo                                                                                                    | rtacao_atividade - So      | mente Leitura 👻    | 🔎 Pesquisar                    |                                             | SU                                       | vIIG - Felipe S.                      | Rosa SF 🖭                                            | - 5             |
|----------------------------------------------------------------------------------------------------|-------------------|------------------------------------|----------------------------------------------------------------------------------------------------|----------------------------|--------------------|--------------------------------|---------------------------------------------|------------------------------------------|---------------------------------------|------------------------------------------------------|-----------------|
| A                                                                                                    | rquivo Página     | Inicial Inserir                    | Layout da Página 🛛 F                                                                                                    | órmulas Dados              | Revisão Exi        | ibir Ajuda                     |                                             |                                          |                                       | 🖻 Compartilha                                        | r 🖓 Coment      |
| Área                                                                                                    | Colar<br>↓ ✓ ✓    | Calibri<br>N I <u>S</u> ~  <br>Fon | $ \begin{array}{c c} \bullet & \mathbf{A}^* & \mathbf{A}^* \\ \bullet & \bullet & \mathbf{A}^* \\ \bullet & \bullet & \mathbf{A}^* \\ \bullet & \bullet & \mathbf{A}^* \\ \bullet & \bullet & \mathbf{A}^* \\ \bullet & \bullet & \mathbf{A}^* \\ \bullet & \bullet & \bullet \\ \bullet & \bullet & \bullet \\ \bullet & \bullet & \bullet \\ \bullet & \bullet &$ | E = ≫~ eb<br>E = • • • • E | Geral              | Formatação Fo<br>Condicional ~ | rmatar como Estilos de<br>Tabela ~ Célula ~ | serir ~<br>cluir ~<br>rmatar ~<br>élulas | ∑ × A<br>Z<br>V Classif<br>V e Filtra | 7 D<br>icar Localizare<br>ar * Selecionar *<br>dicão |                 |
| Alguns recursos podem ser perdia da servicio de servicio de s |                   |                                    |                                                                                                    |                            |                    |                                |                                             |                                          |                                       |                                                      |                 |
| J1                                                                                                    | • •               | $\times \checkmark f_x$            | Tensão Média Obtida                                                                                                    | [V]                        |                    |                                |                                             |                                          |                                       |                                                      |                 |
|                                                                                                    | F                 |                                    | G                                                                                                    | н                          | I.                 | J                              | к                                           | L                                        | м                                     | N                                                    | 0               |
| 1                                                                                                    | Gás               | Arame                              |                                                                                                    | Tensão Ideal [V]           | Corrente Ideal [A] | Tensão Média Obtida [V]        | Corrente Média Obtida [A]                   | Tempo [s]                                | Tempo [h]                             | Custo arame [R\$]                                    | Custo Gás [R\$] |
| 2                                                                                                    | 75% Ar / 25% CO   | 2 E110C-G (1.2mm                   | ) ESAB                                                                                                    | 28                         | 250                | 28                             | 244,667                                     | 9                                        | 0,003                                 | 0,217                                                | 0,033           |
| з                                                                                                    | 75% Ar / 25% CO   | 2 E110C-G (1.2mm                   | ) ESAB                                                                                                    | 28                         | 250                | 27,925                         | 242,25                                      | 8                                        | 0,002                                 | 0,164                                                | 0,028           |
| 4                                                                                                    | 75% Ar / 25% CO   | 2 E110C-G (1.2mm                   | ) ESAB                                                                                                    | 28                         | 250                | 28,086                         | 240,409                                     | 22                                       | 0,006                                 | 0,476                                                | 0,078           |
| 5                                                                                                    | 75% Ar / 25% CO   | 2 E110C-G (1.2mm                   | ) ESAB                                                                                                    | 28                         | 250                | 27,883                         | 247                                         | 6                                        | 0,002                                 | 0,148                                                | 0,022           |
| 6                                                                                                    | 75% Ar / 25% CO   | 2 E110C-G (1.2mm                   | ) ESAB                                                                                                    | 28                         | 250                | 28,126                         | 243,842                                     | 19                                       | 0,005                                 | 0,446                                                | 0,069           |
| 7                                                                                                    | 75% Ar / 25% CO   | 2 E110C-G (1.2mm                   | ) ESAB                                                                                                    | 28                         | 250                | 27,944                         | 242,444                                     | 9                                        | 0,003                                 | 0,189                                                | 0,031           |
| 8                                                                                                    | 75% Ar / 25% CO   | 2 E110C-G (1.2mm                   | ) ESAB                                                                                                    | 28                         | 250                | 27,863                         | 244                                         | 8                                        | 0,002                                 | 0,181                                                | 0,029           |
| 9                                                                                                    | 75% Ar / 25% CO   | 2 E110C-G (1.2mm                   | ) ESAB                                                                                                    | 28                         | 250                | 28,063                         | 245,75                                      | 8                                        | 0,002                                 | 0,19                                                 | 0,029           |
| 10                                                                                                    | 75% Ar / 25% CO   | 2 E110C-G (1.2mm                   | ) ESAB                                                                                                    | 28                         | 250                | 27,978                         | 245,667                                     | 9                                        | 0,003                                 | 0,217                                                | 0,033           |
| 11                                                                                                    | 75% Ar / 25% CO   | 2 E110C-G (1.2mm                   | ) ESAB                                                                                                    | 28                         | 250                | 33,825                         | 246,5                                       | 8                                        | 0,002                                 | 0,192                                                | 0,029           |
| 12                                                                                                    | 75% Ar / 25% CO   | 2 E110C-G (1.2mm                   | ) ESAB                                                                                                    | 28                         | 250                | 28,01                          | . 241,3                                     | 10                                       | 0,003                                 | 0,219                                                | 0,035           |
| 13                                                                                                    | 75% Ar / 25% CO   | 2 E110C-G (1.2mm                   | ) ESAB                                                                                                    | 28                         | 250                | 28,233                         | 252,333                                     | 3                                        | 0,001                                 | 0,074                                                | 0,011           |
| 14                                                                                                    | 75% Ar / 25% CO   | 2 E110C-G (1.2mm                   | ) ESAB                                                                                                    | 28                         | 250                | 28,6                           | 256                                         | 3                                        | 0,001                                 | 0,074                                                | 0,011           |

Figura 21 - Tela de Planilha Excel.

#### 6.2 CORDÕES DE SOLDA

A Opção **Cordões de Solda** permite analisar os cordões realizados por cada módulo da empresa individualmente. Ao clicar nesta opção será mostrado o número identificador dos Módulos Intellimig cadastrados para a empresa, conforme é ilustrado na figura 22.

| Empresa:  | SUMIG |             | ~ |
|-----------|-------|-------------|---|
|           |       | Equipamento |   |
| 000000149 |       |             |   |
| 000000150 |       |             |   |

Figura 22 - Cordões de Solda – Módulos Cadastrados

Ao selecionar um Equipamento serão listados todos os Cordões de Solda executados pelo módulo. Feito isso, será mostrado a lista de todos os cordões de solda efetuados dentro do período selecionado, com a data inicial de cada cordão de solda, conforme é mostrado na figura 23.

| Solda      |                                  |                                                            |                                                                         | ~                                                                                                   |                                                                           |
|------------|----------------------------------|------------------------------------------------------------|-------------------------------------------------------------------------|----------------------------------------------------------------------------------------------------|---------------------------------------------------------------------------|
| Selecione  |                                  |                                                            |                                                                         | ~                                                                                                   |                                                                           |
| 23/10/2020 | Período Final:                   | 01/11/2020                                                 | Ordem de Produção:                                                      |                                                                                                    |                                                                           |
|            | Ativida                          | de                                                         | Ordem de Produção                                                       | Opera                                                                                               | ador                                                                      |
|            |                                  |                                                            | 1 0                                                                     |                                                                                                    |                                                                           |
|            | Solda                            |                                                            | 0069650596                                                              | João Paulo                                                                                          |                                                                           |
|            | Solda<br>Selecione<br>23/10/2020 | Solda<br>Selecione<br>23/10/2020 Período Final:<br>Ativida | Solda<br>Selecione<br>23/10/2020 Período Final: 01/11/2020<br>Atividade | Solda Selecione 23/10/2020 Período Final: 01/11/2020 Ordem de Produção: Atividade Ordem de Produção | Solda  Selecione  Selecione  Selecione  Atividade Ordem de Produção Opera |

Figura 23 - Data Inicial - Cordões de Solda

Ao selecionar um Cordão de Solda, será mostrada a análise completa do mesmo. Será possível análisar a data inicial e final de cada cordão de solda. Pode ser analisado o cordão de solda, segundo por segundo e saber quem realizou o cordão de solda, qual programa foi utilizado, qual a ordem de produção (que foi digitada previamente no Módulo, aA quantidade de deposição de arame utilizada para realização do cordão de solda. Inidca também o custo total em Reais que foi gasto em horas com operador, gás e arame. A figura 24 ilustra os dados para análise do cordão de solda executado.

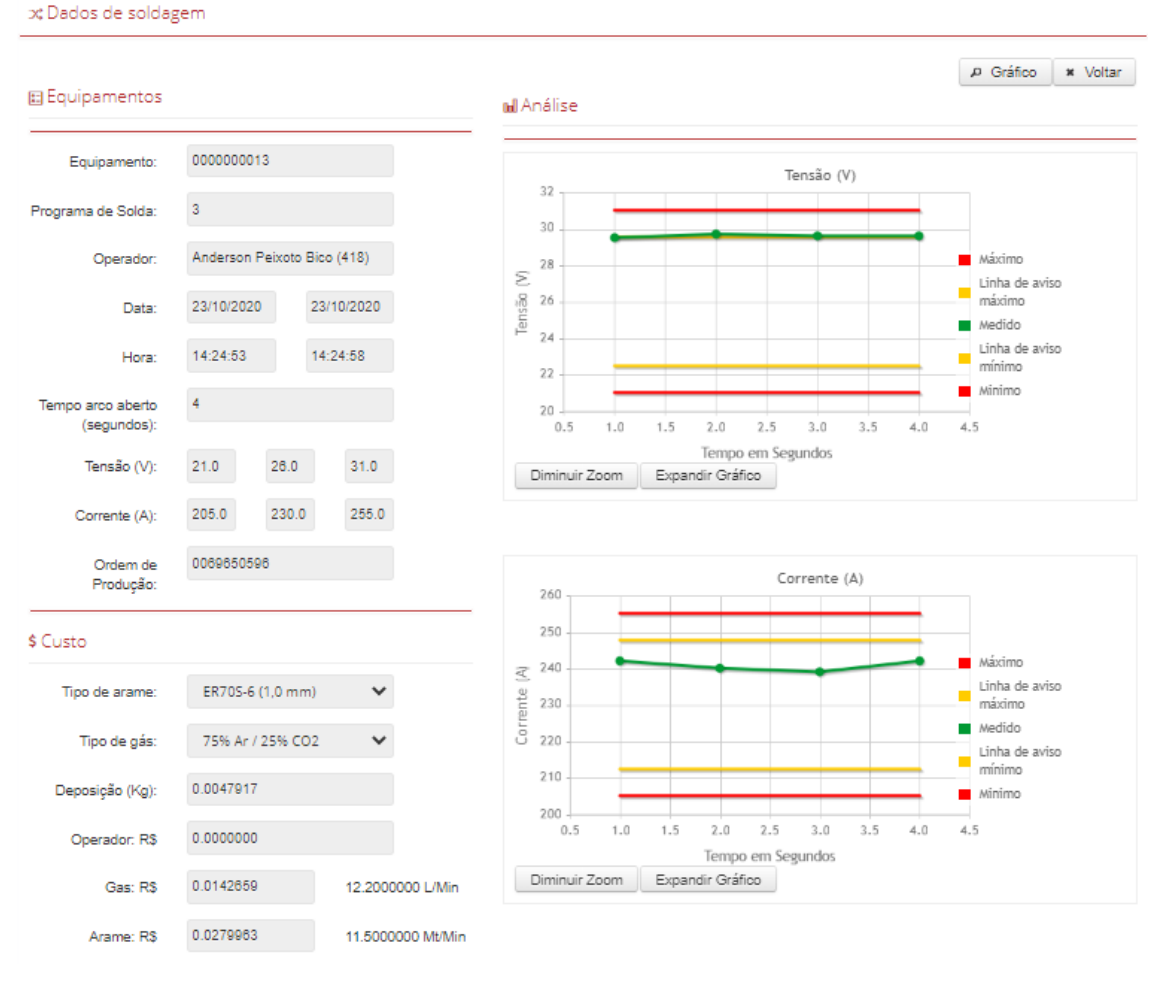

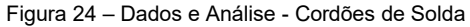

#### 6.3 EFICIÊNCIA

Nesta tela é possível análisar o **Fator de Operação** ou **Eficiência** da Operação de Soldagem. O Fator e Operação ou Eficiência corresponde a porcentagem de tempo de arco aberto em relação ao tempo do período de trabalho. Com esse parâmetro é possível chegar a conclusões para tomada de ações de melhoria no processo e conhecer a eficiência da empresa nas operações de soldagem. Nesta tela, é mostrado o Fator de Operação ou Eficência da Empresa, por Setor e por Turno. Escolha um período o qual será análisado a Eficiência, conforme ilustrado na figura 25.

| 🖬 Eficiência     |            |                |            |         |
|------------------|------------|----------------|------------|---------|
| Período Inicial: | 30/09/2020 | Período Final: | 30/10/2020 | ₽ Gerar |
|                  |            |                |            |         |

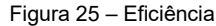

Após, clique no botão Gerar para visualizar os gráficos de Eficiência, conforme ilustrado na figura 26..

T

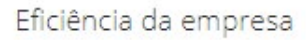

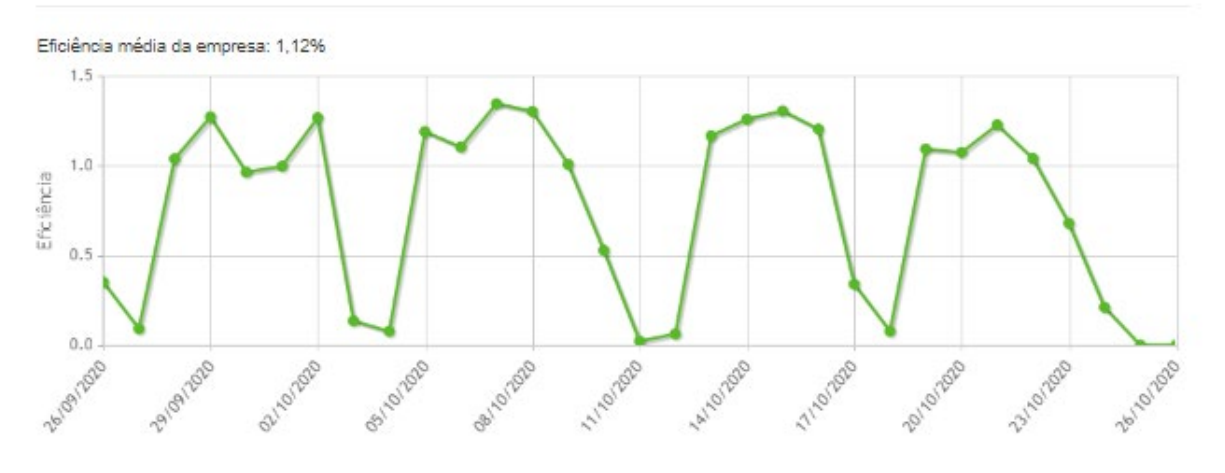

## Eficiência por setor

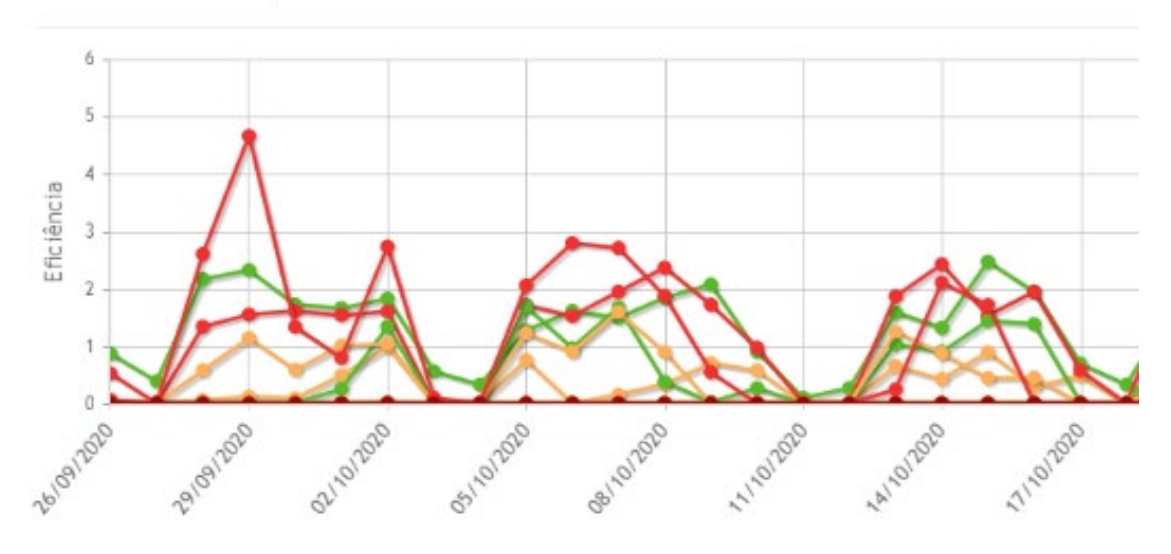

### Eficiência por turno

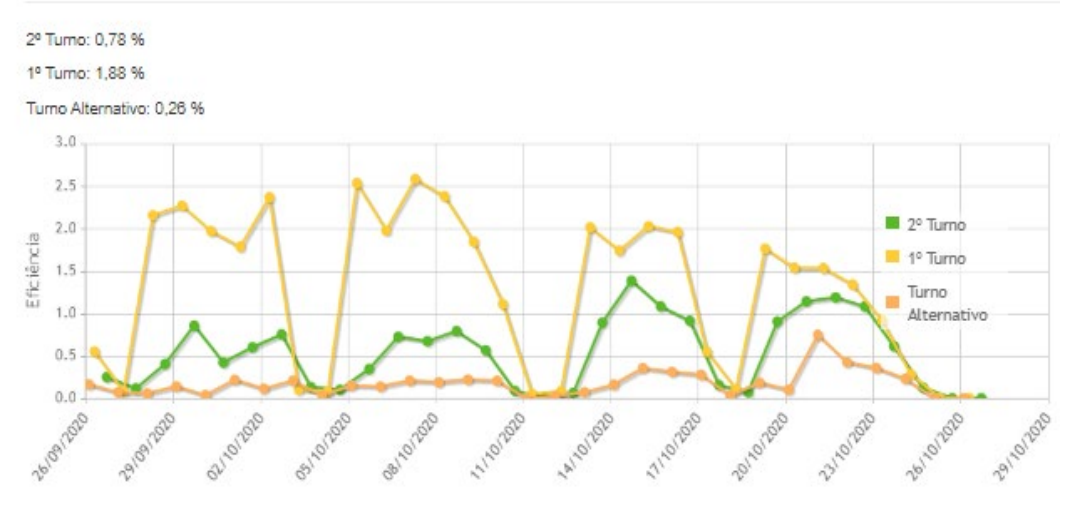

Figura 26 – Gestão

#### 6.4 **TEMPO DE ARCO ABERTO**

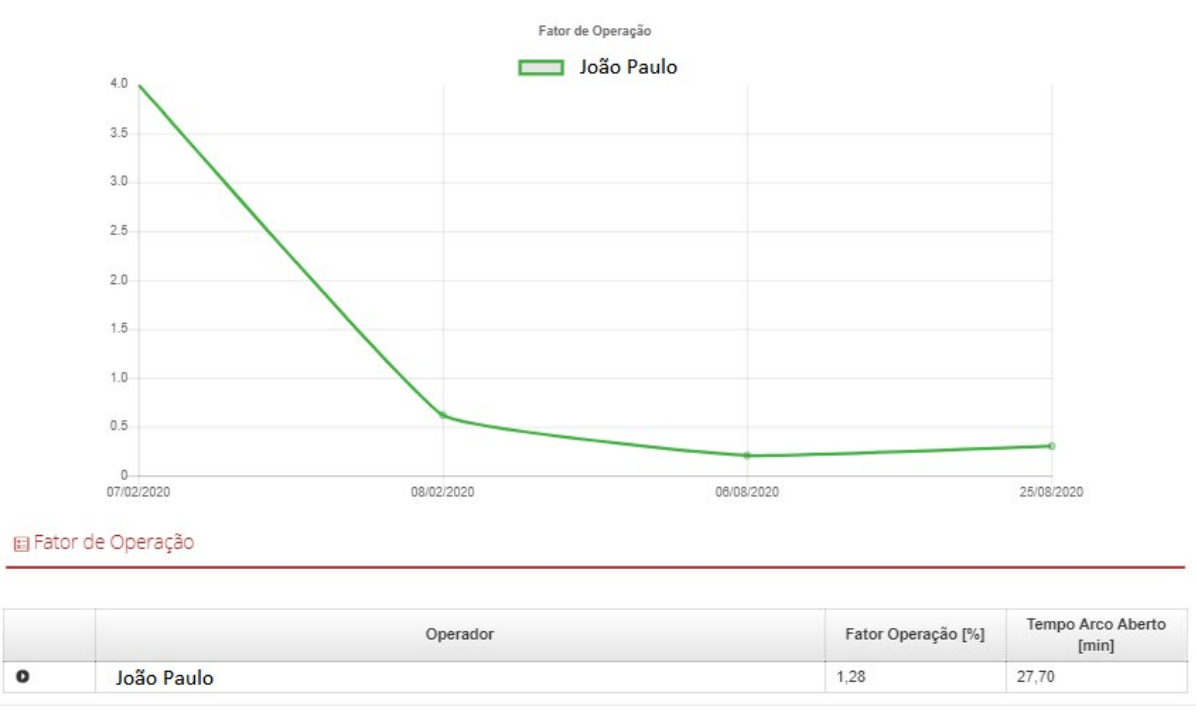

Nesta página é possível realizar análise de tempo de Arco Aberto em um determinado período selecionado. A figura 27 ilustra o respectivo Tempo de Arco Aberto dos operadores.

#### Figura 27 - Tempo de Arco Aberto

#### 6.5 FATOR DE OPERAÇÃO

Na tela **Fator Operação** é possível realizar a análise, dentro de um período, do Fator de Operação ou Eficiência de cada Operador. O Fator de Operação é dado pela porcentagem da relação do tempo de arco aberto em relação ao tempo disponível na jornada de trabalho de cada operador. Um valor de Fator de Operação baixo pode ser mostrado no gráfico. Isso pode ocorrer devido outras tarfeas que o operador poderá estar exercendo durante um período de trabalho. Pode ser também que o operador realiza cordões de apenas alguns segundo enquanto passa mais tempo buscando outra peça, ajustando a máquina ou trocando algum consumível, por exemplo. Portanto, este número é fundamental para a empresa analisar os custos de operação, otimizar o processo de solda utilizado, substituir equipamento, executar manutenções, treinar o operador no processo utilizado, entre outras medidas que podem contribuir em maior produtividade, reduzir custos, melhroarr condições de trabalho do operador, utilizar processos mais produtivos, etc. A figura 28 ilustra a tela Fator de Operação.

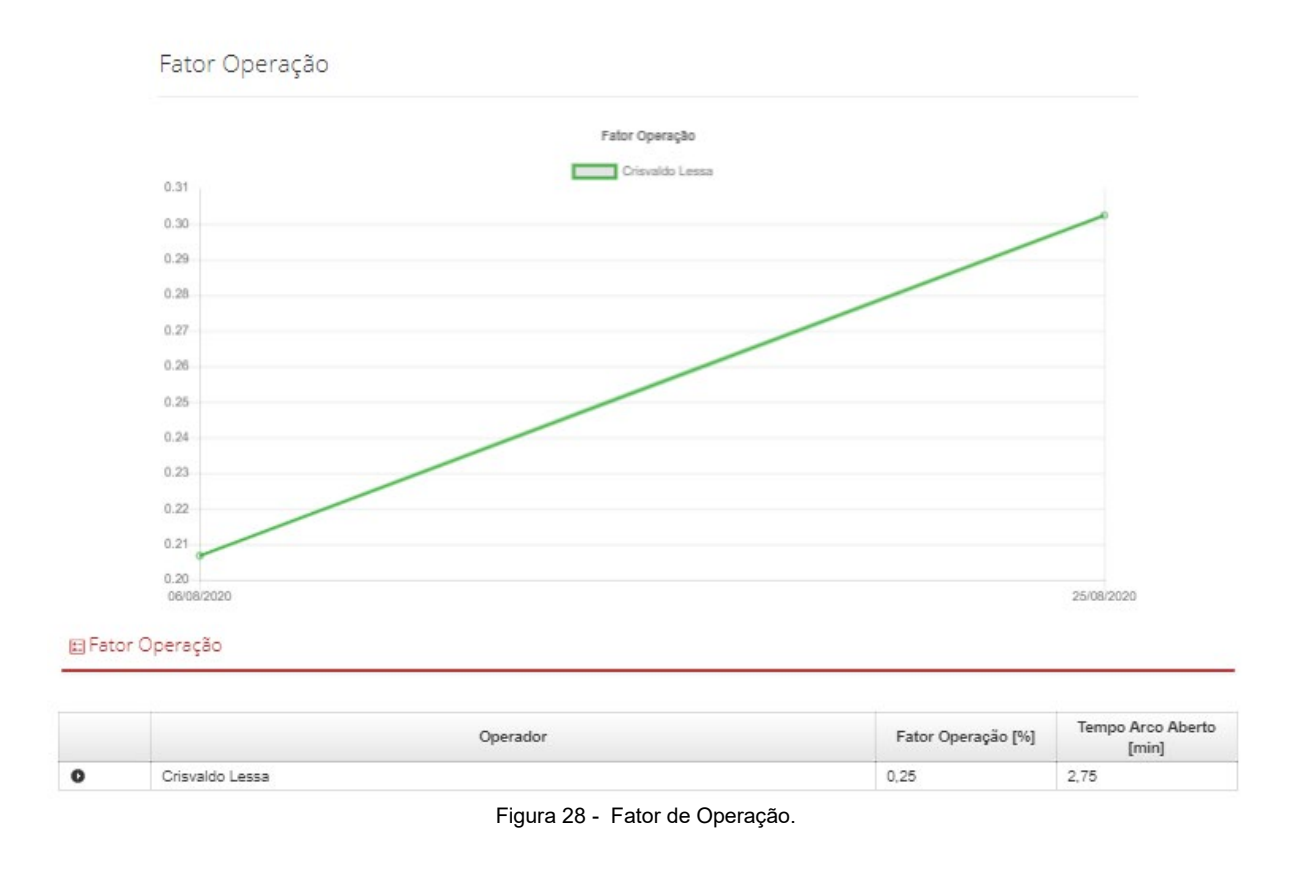

#### 6.6 **QUALIDADE**

Na tela **Qualidade** é possível analisar a quantidade de interrupções que ocorrem em um determinado tempo selecionado. É mostrado o número de interrupções de cada operador dentro do periodo selecionado. **Importante ressaltar que as interrupções poodem ocorrer por problemas relacionados com o Equipamento de Solda, Tocha, Consumível utilizado, etc**. Não somente por falha do Operador. Estes dados auxiliam a inretaividade do Soldador com o Controle da Qualidade da empresa, Engenharia, Produção, etc.A figura 29 ilustra os possível filtros na geração dos dados de Qualidade.

| Período Inicial: | 07/08/2020 | Período Final: 26/10/2020 |   |  |
|------------------|------------|---------------------------|---|--|
| Operador:        | Todos      |                           | ~ |  |
| Setor:           | Selecione  |                           | ~ |  |
| Equipamento:     | Todos      |                           | * |  |
| Tumo:            | Todos      |                           | ~ |  |
|                  |            |                           |   |  |

É possível escolher o filtro de análise por Operador, Setor, Equipamento ou turno. Clique no botão Gerar para visualisar a análise, conforme ilustrado na figura 30.

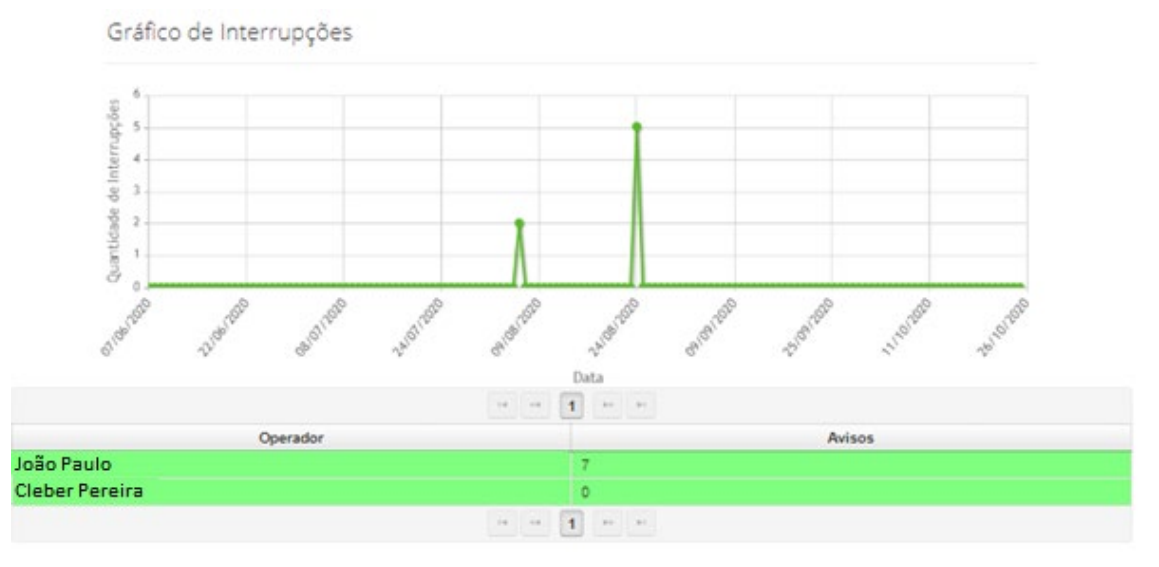

Figura 30 - Gráfico Qualidade.

#### 6.7 ORDEM DE PRODUÇÃO

Nesta tela é possível realizar **análise de custos e tempo de arco aberto** de uma ordem de produção, digitada pelo operador antes de realizar a soldagem. Também é possível plotar o gráfico da amostragem dos cordões de solda em relação ao tempo para análises detalhadas. A figura 31 ilustra a análise de uma ordem de produção.

| orumo Gráfico           |            |                 |                   |                |       |             |
|-------------------------|------------|-----------------|-------------------|----------------|-------|-------------|
| Grando                  |            |                 |                   |                |       |             |
| Ordem de Produção: *    | 000000000  | В               |                   |                |       |             |
| Sator                   | Selecione  |                 |                   |                | ~     |             |
| Setu:                   | CERCICITE  |                 |                   |                |       |             |
| Operador:               | Selecione  |                 |                   |                | *     |             |
|                         |            |                 |                   |                |       | P Pesquisar |
|                         |            |                 |                   |                |       |             |
| Equipamentos            |            |                 |                   |                |       |             |
|                         |            |                 |                   |                |       |             |
| Ordem de Produção       | 000000008  |                 | Tempo Arco Aberto | 00:07:45       |       |             |
|                         |            |                 |                   |                |       |             |
| do cordão               | 25/08/2020 | 14:40:11        | Tempo Ocioso      | 890:59:49      |       |             |
| ata e borário de fim do | 01/10/2020 | 17-47-45        | Tempo Total       | 891:07:34      |       |             |
| cordão                  | 0171012020 |                 | Tempo Total       |                |       |             |
|                         |            |                 |                   |                |       |             |
| 🖽 Gestão                |            |                 |                   |                |       |             |
|                         |            |                 |                   |                |       |             |
| Setor                   |            | Operador        | Tem               | po Arco Aberto |       | Custo (R\$) |
| IBERO                   |            | Crisvaldo Lessa | 00:00:15          |                | 0,083 |             |
| IBERO                   |            | POSTO 001       | 00:07:30          |                | 2,75  |             |
|                         |            |                 |                   |                |       |             |
| ⊡ Materiais             |            |                 |                   |                |       |             |
| 🗄 Materiais             |            |                 |                   |                |       |             |
| 🗈 Materiais             |            |                 |                   |                |       |             |

Figura 31 - Ordem de Produção.

#### 6.8 **RESUMO DA OPERAÇÃO**

Na tela **Resumo de Operação** é possível realizar a análise completa de dados de soldagem geradas, por cada operador dentro de um período selecionado.

É possível analisar o tempo de arco aberto, tempo ocioso, deposição de arame, deposição por tempo disponível, fator operação, quantidade de gás e custos com operador, gás e arame. A figura 32 ilustra o Resumo da Operação.

| Musson                                                                                   | ~                           |         |                                  |                          |                            |                            |                                                   |                          |                                          |                            |                         |                   |
|------------------------------------------------------------------------------------------|-----------------------------|---------|----------------------------------|--------------------------|----------------------------|----------------------------|---------------------------------------------------|--------------------------|------------------------------------------|----------------------------|-------------------------|-------------------|
| Tempo Arco A                                                                             | empo Arco Aberto [min] 2,75 |         | Tempo                            | Ocioso [min]             | 16                         | 1817,25                    |                                                   |                          |                                          |                            |                         |                   |
| fempo Dispo                                                                              | nível [h]                   | 27,00   |                                  | Depos                    | ição Arame [kg             | 0,0                        | 79267                                             |                          |                                          |                            |                         |                   |
| Deposição por Tempo<br>Disponível (kg/h)<br>Quantidade de gás (m <sup>2</sup> ) 0.029918 |                             | 8       | Fator Operação (%)               |                          | 0,1                        | 7                          |                                                   |                          |                                          |                            |                         |                   |
|                                                                                          |                             | 0,02991 | 8                                | Custo Operador [R\$]     |                            | 0 Operador [R\$] 0,92      |                                                   |                          |                                          |                            |                         |                   |
| Custo Arame [R\$]                                                                        |                             | 0,97    |                                  | Custo Gás [RS]           |                            | 0,6                        | 0                                                 |                          |                                          |                            |                         |                   |
| € Operac                                                                                 | dor                         |         |                                  |                          |                            |                            |                                                   |                          |                                          |                            |                         |                   |
| Operador                                                                                 | Setor                       | Turno   | Tempo<br>Arco<br>Aberto<br>[min] | Tempo<br>Ocioso<br>[min] | Tempo<br>Disponivel<br>[h] | Deposição<br>Arame<br>[kg] | Deposição<br>por<br>Tempo<br>Disponível<br>[kg/h] | Fator<br>Operação<br>[%] | Quantidad<br>de gás<br>[m <sup>3</sup> ] | Custo<br>Operador<br>[R\$] | Custo<br>Arame<br>[R\$] | Custo<br>Gás [R\$ |
| João<br>Paulo                                                                            | Demonstraç<br>Soldagem      | DIURNO  | 1,20                             | 538,80                   | 9.00                       | 0,050250                   | 0,005583                                          | 0,22                     | 0,015383                                 | 0,40                       | 0,59                    | 0,18              |
| Cleber                                                                                   | IBERO                       | DIURNO  | 1,55                             | 1078,45                  | 18,00                      | 0.029017                   | 0.001812                                          | 0.14                     | 0.014535                                 | 0.52                       | 0.38                    | 0.32              |

Figura 32 - Resumo da Operação

#### 6.9 **GRÁFICO DE DEPOSIÇÃO**

Na tela **Gráfico de Deposição** é mostrado a quantidade depositada de arame em relação aos dias da semana. Assim, pode-se realizar análise visual dos aumentos ou diminuição de deposição de arames, afim de desenvolver ações corretivas. Escolha um período a ser análisado, conforme ilustrado na figura 33.

| 🖞 Gráfico de Deposição | >          |                 |                   |         |
|------------------------|------------|-----------------|-------------------|---------|
| Período Inicial:       | 24/10/2020 | Período Final:  | 30/10/2020        |         |
|                        |            |                 |                   | ₽ Gerar |
|                        |            | Figura 33 – Grá | fico de Deposição |         |

As figuras 34, 35 e 36 ilustram o gráfico da deposição de arame **por operador, turno** e setor.

T

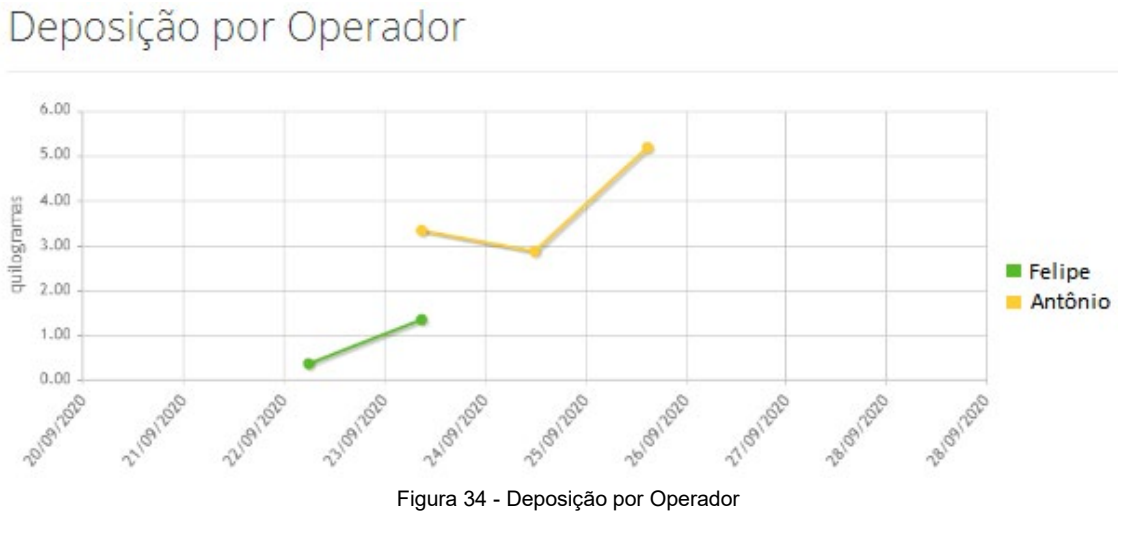

## Deposição por Turno

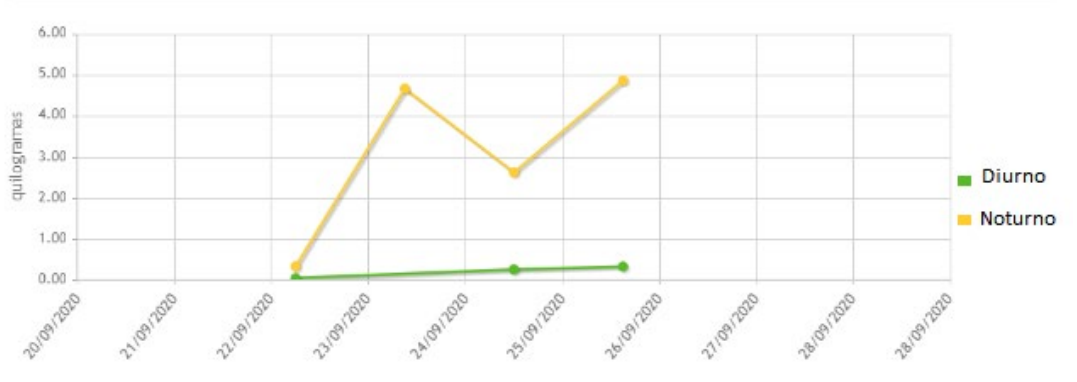

Figura 35 - Deposição por Turno

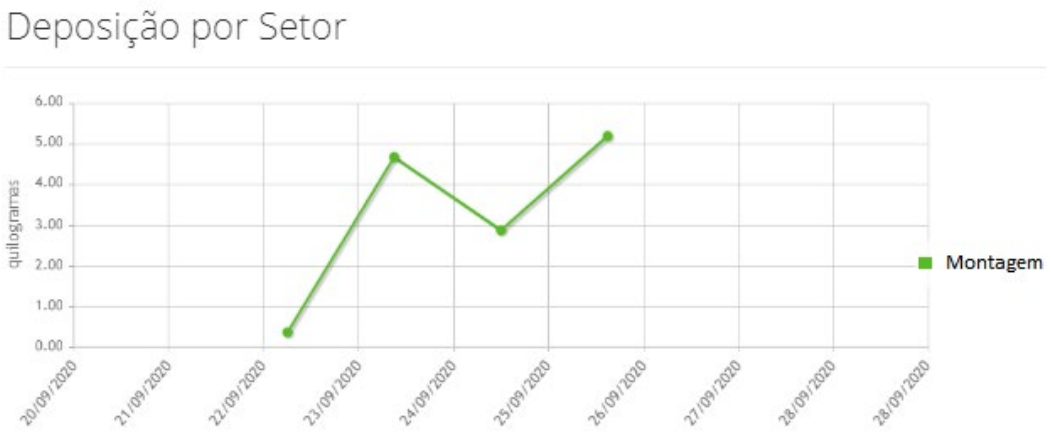

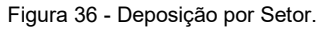

Acompanhe nossas redes sociais para receber todas as dicas, conteúdos e novidades do mundo da soldagem!

Facebook SumigBrasil f Instagram SumigBrasil YouTube Sumig LinkedIn Sumig in

WWW.SUMIG.COM

## SUMIG 🚺

#### SUMIG SÃO PAULO

ALAMEDA VÊNUS, 360 B. AMERICAN PARK EMPRESARIAL NR CEP 13347-659 | INDAIATUBA - SP FONE: (19) 4062.8900 FILIALSP@SUMIG.COM

#### SUMIG USA

1504 EAGLE CT. STE 8 LEWISVILLE, TX, 75057 PHONE: +1(800) 503 9717 WWW.SUMIGUSA.COM SUMIUSA@SUMIG.COM

#### SUMIG MATRIZ

AV. ÂNGELO CORSETTI, 1281 B. PIONEIRO | CEP 95042-000 CAXIAS DO SUL - RS FONE/FAX: (54) 3220.3900 VENDAS@SUMIG.COM